# **Concursos de Nombramiento y Contratación Docente 2017**

## Instructivo para la Inscripción de Postulantes

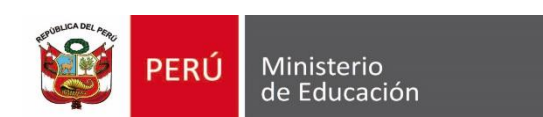

### Se recomienda usar los navegadores

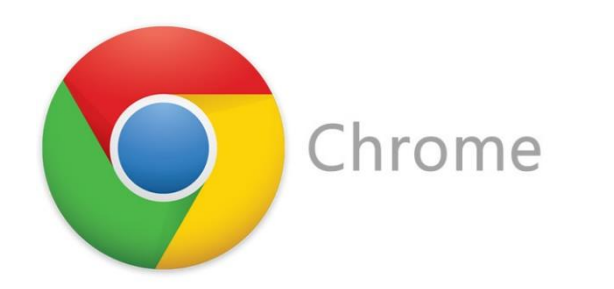

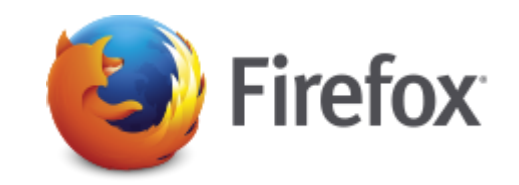

Si es la primera vez que ingresa, debe generar su usuario y contraseña.

| >>Evaluación Docente | Ministerio<br>de Educación        |
|----------------------|-----------------------------------|
|                      | <section-header></section-header> |

#### Para registrarse ingrese sus datos en el formulario:

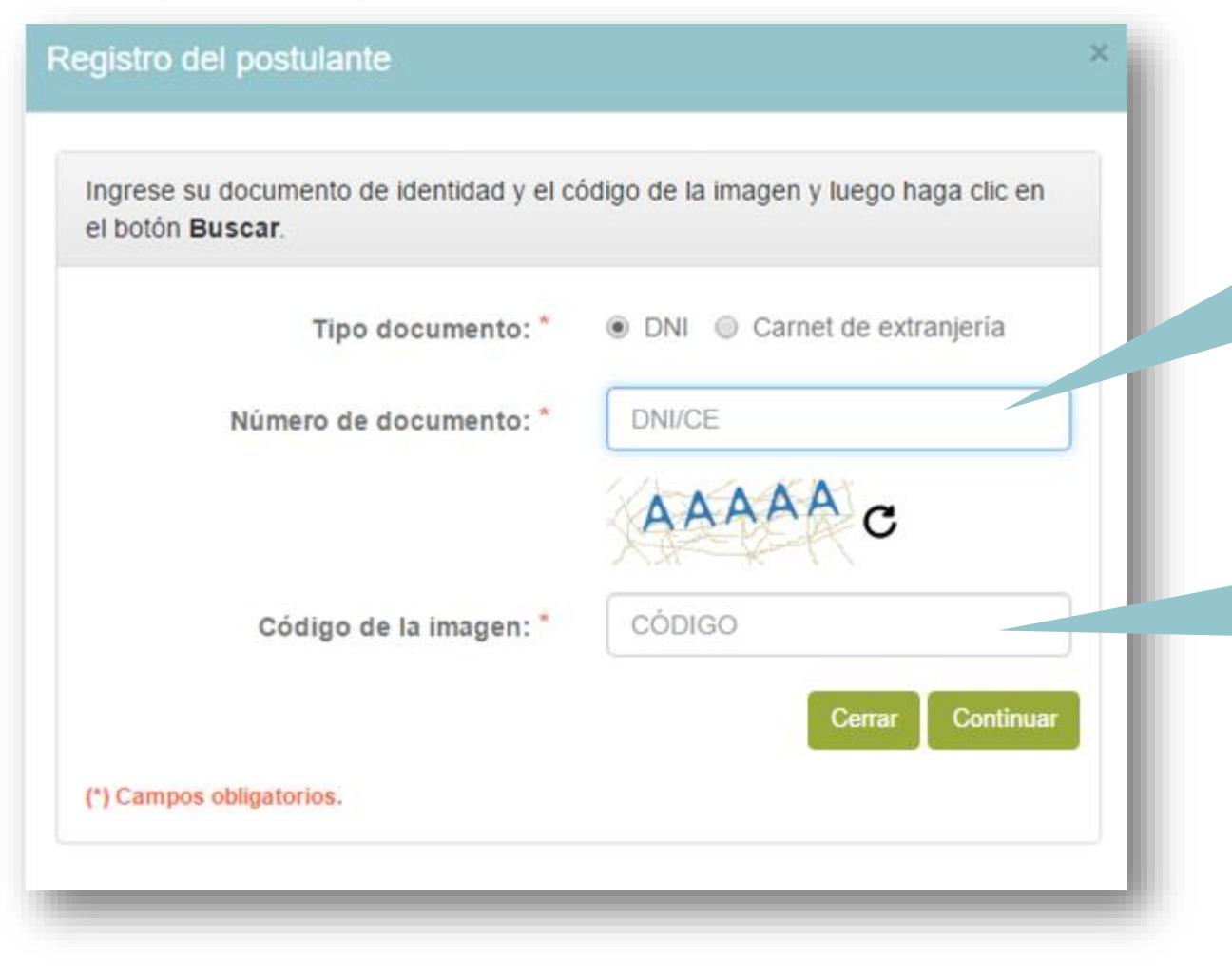

Seleccione el tipo de documento e ingrese su número de documento de identidad.

Ingrese el código de la imagen y presione el botón *Continuar*.

#### Verifique sus datos para registrarse:

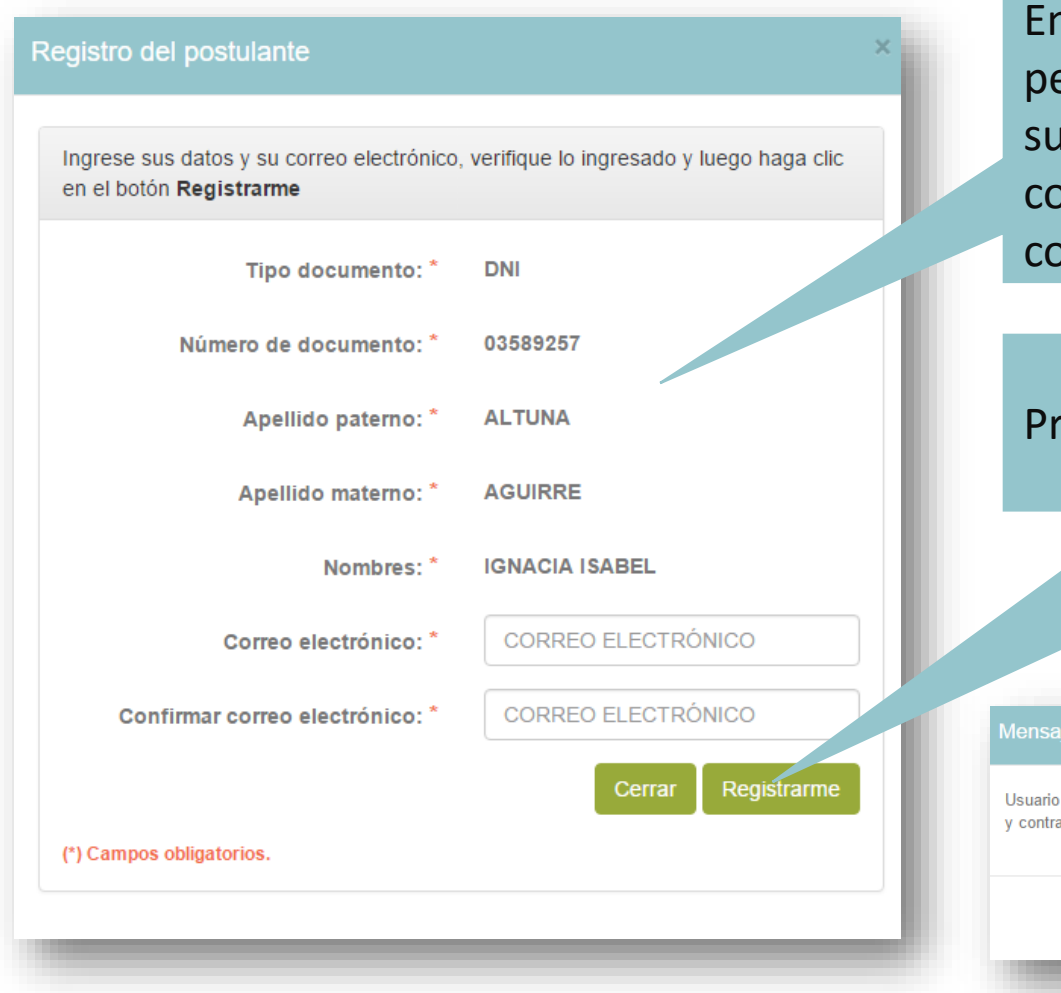

En caso el aplicativo le muestre sus datos personales, verifíquelos y luego ingrese su cuenta de correo electrónico, caso contrario ingréselos en los campos correspondientes.

Presione el botón *Registrarme*.

Mensaje del sistema

Usuario creado satisfactoriamente. Por favor verifique en su correo electrónico su usuario y contraseña para continuar con el proceso de inscripción

Aceptar

Se enviará un correo electrónico con su usuario y contraseña. Haga clic en *Aceptar*  Ingrese a su cuenta de correo electrónico y ubique el mensaje que contiene su usuario y contraseña. El mensaje proviene de la Dirección de Evaluación Docente con el asunto: *Datos de acceso – Concursos de Nombramiento y Contratación Docente 2017*. En caso no lo reciba en la bandeja de entrada, no olvide revisar en la bandeja de spam o correos no deseados.

Datos de acceso - Concursos de Nombramiento y Contratación Docente 2017

De: Dirección de Evaluación Docente<evaluaciondocente@perueduca.pe>?= Fecha:

Estimado(a) profesor(a) IGNACIA ISABEL ALTUNA AGUIRRE

Su usuario y contraseña de acceso al aplicativo de inscripción de postulantes para los Concursos de Nombramiento y Contratación Docente 2017 es:

Usuario: 03589257 Contraseña: CJKB3J

Para continuar su inscripción ingrese al siguiente enlace http://evaluaciondocente.perueduca.pe/nmcd\_in/public

Atentamente,

Dirección de Evaluación Docente

Haga clic en este enlace para regresar al aplicativo de inscripción. Inicie el proceso de inscripción: ingrese el usuario y contraseña que recibió en el mensaje de correo electrónico.

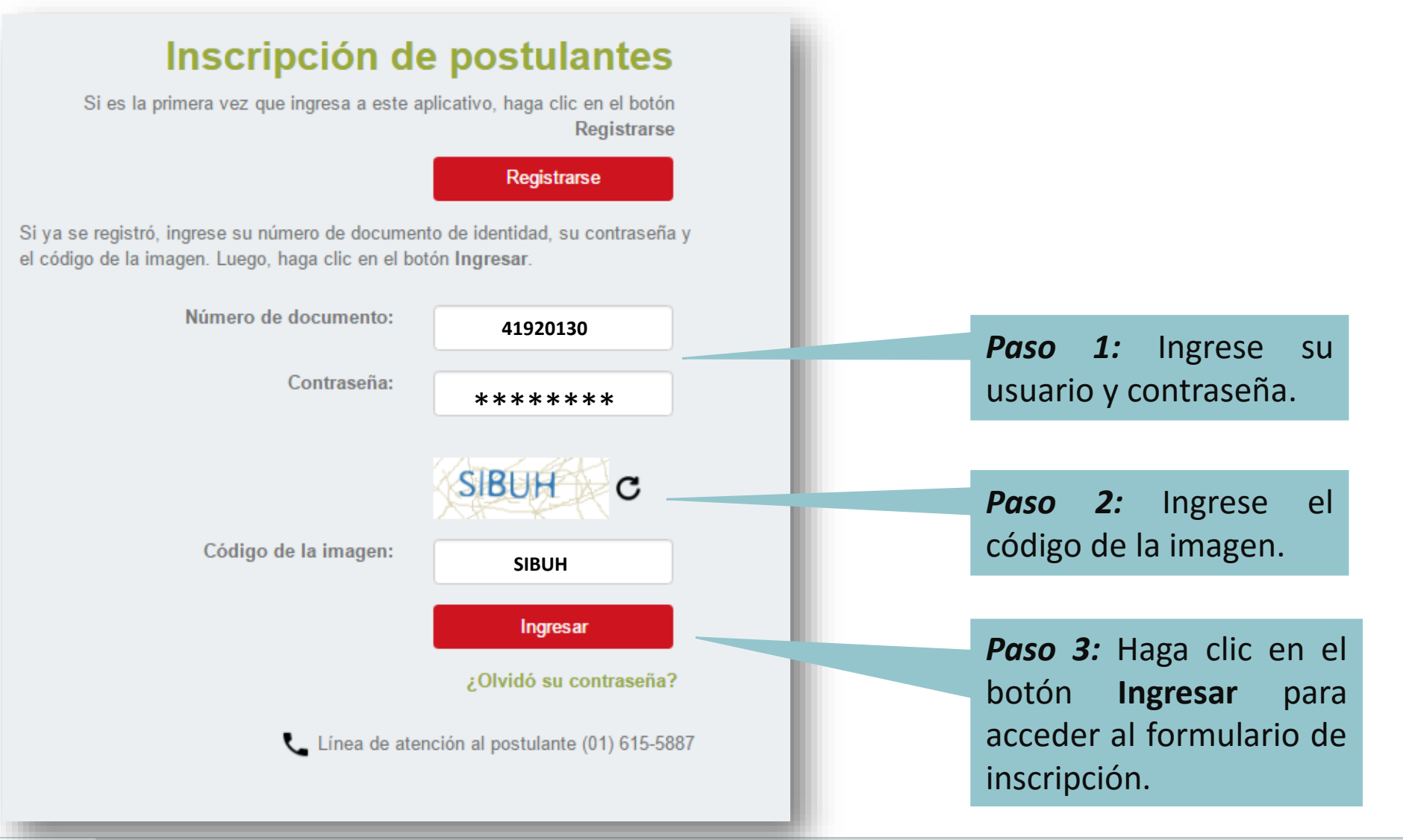

#### Verifique sus datos personales.

#### Formulario de Inscripción

Los datos que se detallan a continuación lo identificarán durante los Concursos de Nombramiento y Contratación Docente 2017

Complete la información solicitada y verifique que los datos sean correctos.

#### Datos del postulante

| Número de documento:                                                                                               | 03589257                 |  |  |  |  |  |
|----------------------------------------------------------------------------------------------------|--------------------------|--|--|--|--|--|
| Apellido paterno: *                                                                                                | ALTUNA                   |  |  |  |  |  |
| Apellido materno: *                                                                                                | AGUIRRE                  |  |  |  |  |  |
| Nombres: *                                                                                                    | IGNACIA ISABEL           |  |  |  |  |  |
| Fecha de nacimiento: *                                                                                             | 1947-07-30               |  |  |  |  |  |
| Sexo: *                                                                                                    | FEMENINO                 |  |  |  |  |  |
| Correo electrónico:                                                                                                | MAILPDIED011@YOPMAIL.COM |  |  |  |  |  |
| Teléfono fijo (incluya el código de ciudad):                                                                       | SELECCIONAR              |  |  |  |  |  |
| Teléfono móvil: *                                                                                                  |                          |  |  |  |  |  |
| Discapacidad (esta información será considerada para determinar el aula donde rendirá la Prueba Única Nacional): * |                          |  |  |  |  |  |
|                                                                                                    | SELECCIONAR              |  |  |  |  |  |

NOTA: En caso usted no cuente con ninguna discapacidad seleccione la opción NINGUNA

**Paso 1:** Se mostrarán su número de documento de identidad, nombres, apellidos según lo consignado en el formulario de registro.

Paso 2: Ingrese un número de teléfono fijo y/o móvil de referencia. De no contar con alguno de ellos, consigne el de alguien cercano para poder comunicarnos con usted en caso de ser necesario.

**Paso 3:** En caso de tener alguna discapacidad, despliegue la lista y seleccione la opción que corresponda a su caso, seleccione la opción NINGUNA si no tiene discapacidad. Indique si su título o licenciatura procede de un instituto superior pedagógico (ISP) o de una universidad.

| Marque la(s) casilla(s)                                        | Título de profesor o licenciatura en educación obtenido en: *                                                                                                    |                                                                                                    |  |  |
|----------------------------------------------------------------|----------------------------------------------------------------------------------------------------|----------------------------------------------------------------------------------------------------|--|--|
| correspondiente(s) para registrar                              | Instituto                                                                                                    | -SELECCIONAR                                                                                                    |  |  |
| dif instituto y/o diffversidad                                 | Universidad                                                                                                    | SELECCIONAR                                                                                                    |  |  |
|                                                                | NOTA: Debe seleccionar al menos un instituto y/o un                                                                                                    | niversidad.                                                                                                    |  |  |
| Haga clic en la lista y seleccione el nombre del instituto y/o | Título de profesor o licenciatura en educación                                                                                                    | n obtenido en: *                                                                                                    |  |  |
| universided dende ebtuve eu                                    | Ø Instituto                                                                                                    | -SELECCIONAR-                                                                                                    |  |  |
|                                                                | Universidad                                                                                                    | -SELECCIONAR-                                                                                                    |  |  |
| seleccione <b>Otros</b> .                                      | NOTA: Debe seleccionar al menos un instituto y/o univer                                                                                                    | INSTITUTO DE EDUCACIÓN SUPERIOR PEDAGÓGICA JUAN XXIII<br>INSTITUTO DE EDUCACIÓN SUPERIOR PÚBLICA SAGRADO CORAZÓN DE JESÚS<br>INSTITUTO DE EDUCACIÓN SUPERIOR PÚBLICO DAVID SÁNCHEZ INFANTE                                  |  |  |
|                                                                | Años de experiencia laboral en el sector edu                                                                                                    | INSTITUTO SUPERIOR DE EDUCACIÓN PÚBLICO JOSÉ ANTONE ENCINAS<br>INSTITUTO SUPERIOR DE EDUCACIÓN PÚBLICO JOSÉ ANTONE ENCINAS<br>INSTITUTO SUPERIOR PEDAGÓGICO INDOAMÉRICA<br>INSTITUTO SUPERIOR PEDAGÓGICO JOSÉ JIMÉNEZ BORJA |  |  |
|                                                                | En el sector público:<br>INSTITUTO SUPERIOR PEDAGÓGICO PÚBLICO AREQUIPA<br>INSTITUTO SUPERIOR PEDAGÓGICO PÚBLICO CHINCHA<br>INSTITUTO SUPERIOR PEDAGÓGICO PÚBLICO CHINCHA<br>INSTITUTO SUPERIOR PEDAGÓGICO PÚBLICO DE ALÁNGARO<br>INSTITUTO SUPERIOR PEDAGÓGICO PÚBLICO DE HUANCAVELICA                                                                                                    |                                                                                                    |  |  |
|                                                                | En el sector privado:<br>INSTITUTO SUPERIOR PEDAGÓGICO PÚBLICO DE JULIACA<br>INSTITUTO SUPERIOR PEDAGÓGICO PÚBLICO DE PUOUIO<br>NOTA: En caso usted no cuente con experiencia laboral<br>INSTITUTO SUPERIOR PEDAGÓGICO PÚBLICO HUARÁZ<br>INSTITUTO SUPERIOR PEDAGÓGICO PÚBLICO DE PUOUIO<br>INSTITUTO SUPERIOR PEDAGÓGICO PÚBLICO DE PUOUIO<br>INSTITUTO SUPERIOR PEDAGÓGICO PÚBLICO DE PUO<br>INSTITUTO SUPERIOR PEDAGÓGICO PÚBLICO DE PUOUIO<br>INSTITUTO SUPERIOR PEDAGÓGICO PÚBLICO DE PUOUIO<br>INSTITUTO SUPERIOR PEDAGÓGICO PÚBLICO DE PUOUIO<br>INSTITUTO SUPERIOR PEDAGÓGICO PÚBLICO DE PUO<br>INSTITUTO SUPERIOR PEDAGÓGICO PÚBLICO DE PUO<br>INSTITUTO |                                                                                                    |  |  |
|                                                                |                                                                                                    | INSTITUTO SUPERIOR PEDAGÓGICO PÚBLICO MANUEL GONZALES PRADA                                                                                                    |  |  |
|                                                                |                                                                                                    |                                                                                                    |  |  |
|                                                                |                                                                                                    | Si seleccionó <b>Otros</b> , ingrese el                                                                                                    |  |  |
| ✓ Instituto OTROS                                              | •                                                                                                    | nombre completo de su                                                                                                    |  |  |
| _ [                                                            |                                                                                                    | institución de procedencia tanto                                                                                                    |  |  |
| Otros:                                                         |                                                                                                    | para instituto como para                                                                                                    |  |  |
|                                                                |                                                                                                    | universidad.                                                                                                    |  |  |

Indique sus años de experiencia como docente, en el sector público y en el sector privado.

Haga clic en la lista y seleccione el Años de experiencia laboral en el sector educación: \* rango de años de acuerdo a su experiencia laboral. Si no cuenta En el sector público: SELECCIONE con experiencia seleccione SIN SELECCIONE EXPERIENCIA. SIN EXPERIENCIA En el sector privado: 1 A 2 AÑOS 3 A 5 AÑOS NOTA: En caso usted no cuente con experiencia laboral 6 A 10 AÑOS 11 A 15 AÑOS 16 A 20 AÑOS 21 A 25 AÑOS MÁS DE 25 AÑOS ¿A través de qué medio se enteró del --SELECCIONAR--Concurso? \* --SELECCIONAR--RADIO TELEVISIÓN Seleccione el medio a través del PERIÓDICO cual se enteró de los concursos. PAGINA WEB MINEDU PAGINAS WEB DE OTRA INSTITUCIÓN REDES SOCIALES (FACEBOOK, TWITTER, OTROS) COLEGAS, FAMILIARES, AMISTADES

### Complete sus datos de postulación:

| Grupo de inscripción:                                  |                                                                                                    | Haga clic en la lista y seleccione la                                                   |
|--------------------------------------------------------|----------------------------------------------------------------------------------------------------|-----------------------------------------------------------------------------------------|
| Modalidad/nivel: *                                     | ED. BÁSICA REGULAR SECUNDARIA                                                                                                    | modalidad/nivel a la que postula.                                                       |
| Grupo de inscripción: *                                | SELECCIONAR<br>SELECCIONAR<br>EBR SECUNDARIA ARTE Y CULTURA<br>EBR SECUNDARIA CIENCIA Y TECNOLOGÍA<br>EBR SECUNDARIA CIENCIAS SOCIALES<br>EBR SECUNDARIA COMUNICACIÓN                                                                                                    |                                                                                         |
|                                                        | EBR SECUNDARIA COMUNICACIÓN<br>EBR SECUNDARIA DESARROLLO PERSONAL, CIUDADANÍA Y CÍVICA<br>EBR SECUNDARIA EDUCACIÓN FÍSICA<br>EBR SECUNDARIA EDUCACIÓN PARA EL TRABAJO<br>EBR SECUNDARIA EDUCACIÓN RELIGIOSA<br>EBR SECUNDARIA INGLÉS<br>EBR SECUNDARIA INNOVACIÓN PEDAGÓGICA (SOLO PARA CONTRATAC<br>EBR SECUNDARIA MATEMÁTICA | Haga clic en la lista y seleccione el<br>grupo de inscripción al que desea<br>postular. |
|                                                        | L                                                                                                    | Haga clic en la lista y seleccione la                                                   |
| Sede donde desea rendir la Prueba Única<br>Nacional: * | CIONAR                                                                                                    | sede donde desea rendir la<br>Prueba Única Nacional.                                    |

Declare cumplir con los requisitos marcando el recuadro.

Declare la veracidad de los datos consignados y acepte las disposiciones de la norma técnica de los concursos marcando el recuadro correspondiente.

Si desea recibir información del MINEDU en su correo electrónico, marque el recuadro.

#### Para concluir, lea y seleccione según corresponda:

- Declaro cumplir los siguientes requisitos generales establecidos en la norma Técnica aprobada por R.S.G. N° 018-2017-MINEDU: Poseo título de profesor o de licenciado en educación, correspondiente a la modalidad, nivel/ciclo y/o especialidad según lo detallado en el Anexo III de la Norma Técnica.
  - · Gozo de buena salud física y mental que me permite ejercer la docencia.
  - · No he sido condenado por delito doloso.
  - No he sido condenado por los delitos señalados en la Ley Nº 29988.
  - · No me encuentro inhabilitado por motivos de destitución, despido o resolución judicial que así lo indique.
- Declaro que los datos consignados en el presente formato de inscripción son veraces. Así mismo, he leído y acepto las disposiciones contenidas en la Norma Técnica que regula los Concursos Públicos de ingreso a la Carrera Pública Magisterial y de Contratación Docente en Instituciones Educativas Públicas de Educación Básica aprobada con R.S.G. Nº 018-2017-MINEDU
- Deseo recibir información del MINEDU en mi correo electrónico (opcional)

#### (\*) Campos obligatorios.

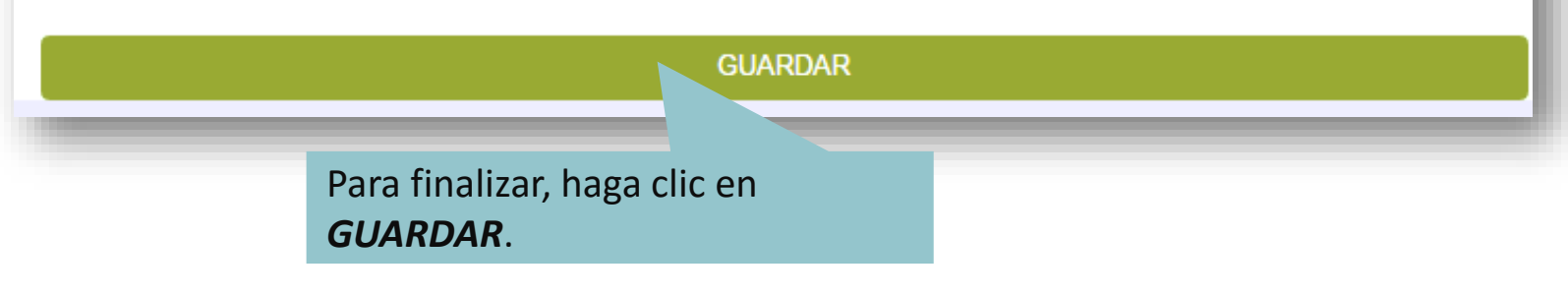

#### Aparecerá el Formato de Inscripción Digital. Revise que todos los datos en el formato sean correctos.

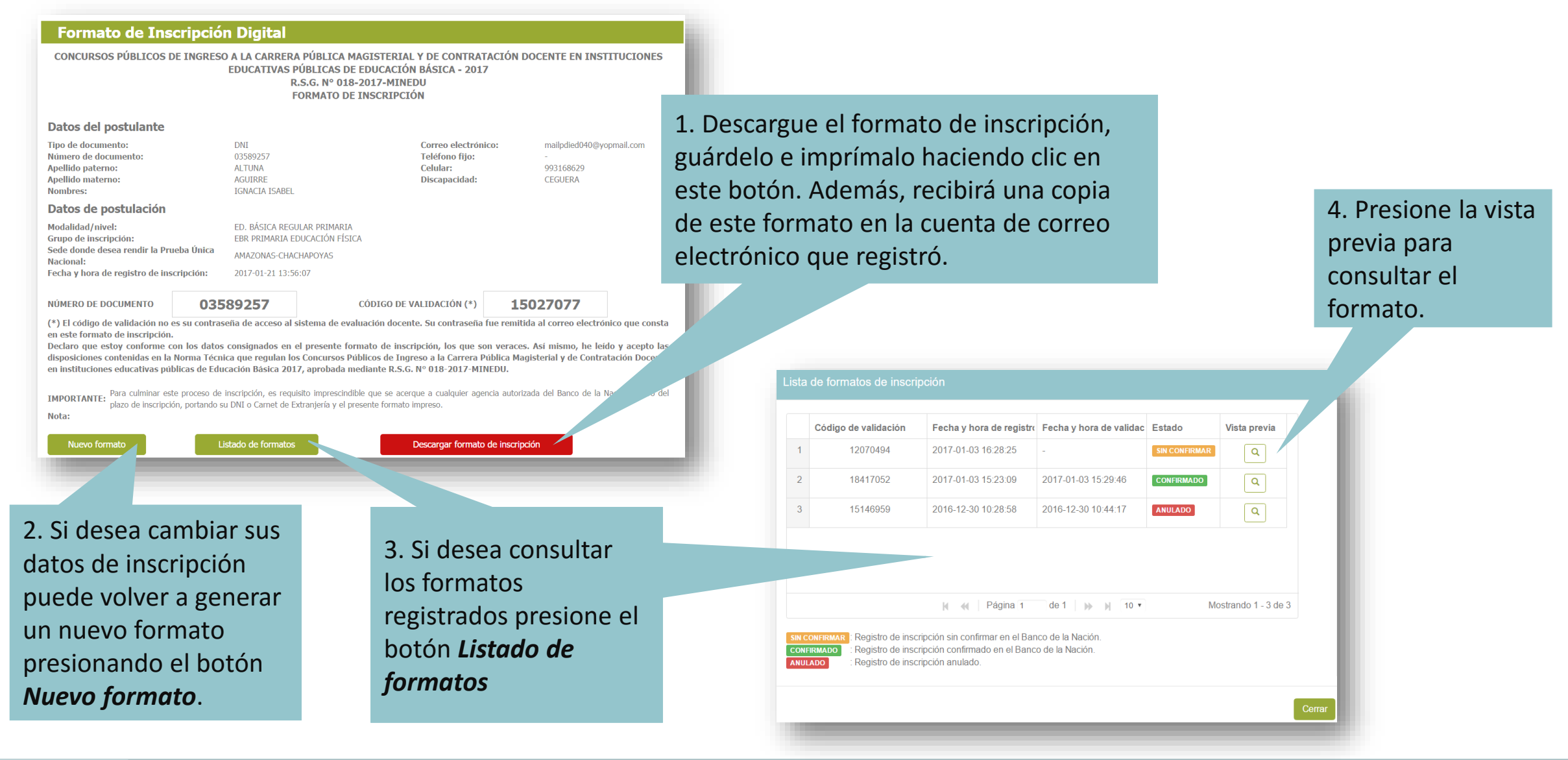

Con el **Formato de inscripción digital** impreso, usted deberá acercarse a cualquier agencia autorizada del Banco de la Nación, con su documento de identidad, para culminar su inscripción. El operador (cajero) del Banco de la Nación realizará la confirmación y le entregará una constancia (voucher).

Recuerde que este paso es OBLIGATORIO.

Las fechas de inscripción son del 23 de enero al 03 de febrero de 2017, la confirmación en el Banco de la Nación se realizará en los horarios de atención de las agencias del Banco y dentro del plazo señalado.

| CONC                                                                       | URSOS PÚBLICOS                                                       | DE INGRESO A LA CAR<br>EDUCATIV                                                        | RERA PÚBLICA<br>AS PÚBLICAS D<br>R.V.M. N° XX<br>FORMATO D  | MAGISTERIAL Y DE CONTRATACI<br>E EDUCACIÓN BÁSICA - 2017<br>X-2017-MINEDU<br>E INSCRIPCIÓN                        | ÓN DOCENTE EN INSTITUCIONES                                                                   |                                               |
|----------------------------------------------------------------------------|----------------------------------------------------------------------|----------------------------------------------------------------------------------------|-------------------------------------------------------------|----------------------------------------------------------------------------------------------------|-----------------------------------------------------------------------------------------------|-----------------------------------------------|
| Datos o<br>Tipo de do<br>Número de<br>Apellido p<br>Apellido m<br>Nombres: | del postulante<br>ocumento:<br>e documento:<br>aterno:<br>haterno:   | B<br>DNI<br>03589257<br>PATPRUEBAÑÜÉ<br>MATPRUEBAÑŨÉ<br>NOMPRUEBAÑŨÉ                   |                                                             | Correo electrónico:<br>Teléfono fijo:<br>Celular:<br>Discapacidad:                                                | malipdied001@yopmail.com<br>-<br>993168629<br>NINGUNA                                         |                                               |
| Modalidad<br>Sede dond<br>Fecha y ho                                       | l/nivel:<br>de desea rendir la Pr<br>ora de registro de in           | ED. BÁSICA REGULAR SI<br>rueba Única Nacional:<br>Iscripción:                          | ECUNDARIA                                                   | Grupo de inscripción:<br>AREQUIPA<br>2016-12-30 10:28:58                                                          | EBR SECUNDARIA EDUCACIÓN F                                                                    | ÍSICA                                         |
| NÚMERO<br>(*) El códi                                                      | DE DOCUMENTO                                                         | 03589257<br>o es su contraseña de ac                                                   | ceso al sistema                                             | CÓDIGO DE VALIDACIÓN (*)<br>de evaluación docente. Su contras                                                     | 15146959<br>eña fue remitida al correo electrónic                                             | 50                                            |
| de Contra<br>IMPORTA<br>Hora de er                                         | ntación Docente en<br>NTE: Para culminar<br>Nación dentro<br>ntrega: | instituciones educativas<br>r este proceso de inscripci<br>del plazo de inscripción, p | públicas de Edu<br>ón, es requisito ir<br>portando su DNI o | cación Básica 2017, aprobada mec<br>nprescindible que se acerque a cual<br>Carnet de Extranjería y el presente fr | ilante R.V.M. N° XXX-2017-MINEDU.<br>quier agencia autorizada del Banco di<br>ormato impreso. |                                               |
| Firma                                                                      | a del postulante                                                     | Firma y sello-fecha del<br>banco                                                       | registrador del                                             |                                                                                                    |                                                                                               | consignados en                                |
|                                                                            | 🦉 PE                                                                 | Niritanio<br>de Financión                                                              |                                                             |                                                                                                    | o de la Nación<br>el banco de todos                                                           | que llevará al Band                           |
| CONCI<br>Hora de entr                                                      | URSOS PÚBLICOS<br>rega:                                              | DE INGRESO A LA CAR<br>EDUCATIV                                                        | RERA PÚBLICA<br>AS PÚBLICAS D<br>R.V.M. Nº XX<br>FORMATO D  | MAGISTERIAL Y DE CONTRATACI<br>E EDUCACIÓN BÁSICA - 2017<br>X-2017-MINEDU<br>E INSCRIPCIÓN                        | ÓN DOCENTE EN INSTITUCIONES                                                                   | total responsabilidad<br>información consigna |
|                                                                            | Datos del postul                                                     | lante                                                                                  |                                                             |                                                                                                    |                                                                                               | en el formato.                                |
|                                                                            | Tipo de docume                                                       | ento DNI                                                                               |                                                             |                                                                                                    |                                                                                               |                                               |
|                                                                            | Número de docu                                                       | umento 0358925                                                                         | 57                                                          |                                                                                                    |                                                                                               |                                               |
|                                                                            | Apellidos y nombres PATPRUEBAÑÜÉ MATPRUEBAÑÜĖ NOMPRUEBAÑÜ            |                                                                                        | RUEBAÑÜÉ NOMPRUEBAÑÜÉ                                       | Firma y sello-fecha del                                                                                           |                                                                                               |                                               |
|                                                                            | O Salina da cualida                                                  | 1514095                                                                                | <b>1</b>                                                    |                                                                                                    | regisirauor dei barico                                                                        |                                               |

Después de haber efectuado su confirmación en el Banco de la Nación, recibirá en su correo electrónico un mensaje confirmando su inscripción.

| Confirmación de inscripción - Concursos de Nombra<br>De: Dirección de Evaluación Docente <evaluaciondocente@perueduca.pe>?=<br/>Fecha: 2016-12-30 10:44</evaluaciondocente@perueduca.pe> | miento y Contratación Docente 2017.<br>Codificación: worldwide (utf-8) |  |  |  |  |  |
|----------------------------------------------------------------------------------------------------|------------------------------------------------------------------------|--|--|--|--|--|
|                                                                                                    |                                                                        |  |  |  |  |  |
| Estimado(a) profesor(a): NOMPRUEBAÑÜÉ PATPRUEBAÑÜÉ MATPRUEBA                                                                                                    | AÑÜÉ                                                                   |  |  |  |  |  |
| Este correo confirma su inscripción a los Concursos Públicos de Ingreso a la Carrera Pública Magisterial y de Contratación<br>Docente 2017.                                              |                                                                        |  |  |  |  |  |
| Su código de validación confirmado en el Banco de la Nación con fecha 30-12-2016 10:44:17 es: 15146959                                                                                   |                                                                        |  |  |  |  |  |
| Sus datos de postulación al concurso son:                                                                                                    |                                                                        |  |  |  |  |  |
| Sede donde desea rendir la Prueba Única Nacional: AREQUIPA<br>Modalidad nivel: Ed. Básica Regular Secundaria<br>Grupo de inscripción: EBR Secundaria Educación Física                    |                                                                        |  |  |  |  |  |
| Usuario: 03589257<br>Contraseña: H1KW21                                                                                                    |                                                                        |  |  |  |  |  |
| Esta contraseña es de uso personal e intransferible y todo uso indebido es de entera responsabilidad del postulante.                                                                     |                                                                        |  |  |  |  |  |
| Atentamente<br>Dirección de Evaluación Docente                                                                                                    |                                                                        |  |  |  |  |  |

El mensaje indica sus datos de postulación en los Concursos así como el usuario y contraseña que le permitirán acceder a sus resultados a lo largo de todo el proceso de evaluación.

Si ha confirmado su inscripción en el Banco de la Nación y desea rectificar sus datos de inscripción, debe realizar nuevamente el proceso de inscripción generando un nuevo formato de inscripción y confirmándolo en el Banco de la Nación dentro del plazo de inscripción, es decir, hasta el 03 de febrero en horario del Banco de la Nación.

Luego de confirmar su inscripción en el Banco de la Nación ingrese al aplicativo de inscripción de postulantes para verificar el formato confirmado.

| Confirmado en el Banco de la Nacio                                                                                                    | ón 2017-01-21 02:32:11                                                                                                    |                                                                                                    |                                                                                                    |                                                                      |
|----------------------------------------------------------------------------------------------------|----------------------------------------------------------------------------------------------------|----------------------------------------------------------------------------------------------------|----------------------------------------------------------------------------------------------------|----------------------------------------------------------------------|
| Formato de Inscripció                                                                                                    | n Digital                                                                                                    |                                                                                                    |                                                                                                    | Sistema muestra fecha y hora                                         |
| CONCURSOS PÚBLICOS DE INGRES                                                                                                    | O A LA CARRERA PÚBLICA MA<br>EDUCATIVAS PÚBLICAS DE I<br>R.S.G. Nº 018-2<br>FORMATO DE I                                                                                                    | AGISTERIAL Y DE CONTRATACIÓI<br>EDUCACIÓN BÁSICA - 2017<br>2017-MINEDU<br>INSCRIPCIÓN                                                                                                    | I DOCENTE EN INSTITUCI                                                                                                    | confirmado el formato de<br>inscripción en el Banco de la<br>Nación. |
| Tipo de documento:<br>Número de documento:<br>Apellido paterno:<br>Apellido materno:<br>Nombres:                                                                                                    | DNI<br>03589257<br>ALTUNA<br>AGUIRRE<br>IGNACIA ISABEL                                                                                                    | Correo electrónico:<br>Teléfono fijo:<br>Celular:<br>Discapacidad:                                                                                                    | mailpdied040@yopmail.c<br>-<br>993168629<br>BAJA VISIÓN                                                                                                  | com                                                                  |
| Datos de postulación<br>Modalidad/nivel:<br>Grupo de inscripción:<br>Sede donde desea rendir la Prueba Única<br>Nacional:<br>Fecha y hora de registro de inscripción:                                                                                                    | ED. BÁSICA REGULAR PRIMARIA<br>EBR PRIMARIA EDUCACIÓN FÍSICA<br>AMAZONAS-BAGUA GRANDE<br>2017-01-21 02:29:30                                                                                                    | Ą                                                                                                    |                                                                                                    |                                                                      |
| NÚMERO DE DOCUMENTO 035   (*) El código de validación no es su conte consta en este formato de inscripción. Declaro que estoy conforme con los datos disposiciones contenidas en la Norma Té Docente en instituciones educativas públic   IMPORTANTE: Para culminar este proceso de plazo de inscripción, portando s   Nuevo formato Nuevo formato | 589257<br>raseña de acceso al sistema de o<br>s consignados en el presente form<br>cnica que regulan los Concursos<br>as de Educación Básica 2017, apro<br>inscripción, es requisito imprescindibl<br>u DNI o Carnet de Extranjería y el pres<br>Listado de formatos | CÓDIGO DE VALIDACIÓN (*)<br>evaluación docente. Su contraseña fr<br>nato de inscripción, los que son vera<br>Públicos de Ingreso a la Carrera F<br>obada mediante R.S.G. Nº 018-2017-M<br>e que se acerque a cualquier agencia au<br>sente formato impreso.<br>Descargar formato de ins | L7186401<br>Je remitida al correo electró<br>ces. Así mismo, he leído y ac<br>ública Magisterial y de Com<br>JINEDU.<br>orizada del Banco de la Nación d | ónico que<br>cepto las<br>itratación<br>dentro del                   |

## Contacto

Para consultas y dudas sobre los Concursos de Nombramiento y Contratación Docente 2017, puede comunicarse a la línea de atención al postulante:

## (01) 615-5887

El horario de atención es de lunes a viernes de 8:30 a.m. a 5:30 p.m.